# **Back Office Transactions**

The "Back Office Transactions" window is used to process **non-cash transactions**. The types of transactions that might be processed using this window are:

- Issuing a check(s)
- General Ledger entries
- Transfers between suffixes
- Prior Day Reversals

Select one of the following:

- Ctrl + E
- Other Tasks on the Navigation Bar then Back Office Transactions
- Go on the Menu Bar then Back Office Transactions

| Back Office Transa                        | actions                             |              | Manager Manager 1988 | and the second second s |        |     |          |  |  |
|-------------------------------------------|-------------------------------------|--------------|----------------------|----------------------------------------------------------------------------------------------------|--------|-----|----------|--|--|
| <u>File Go Tools Ac</u>                   | tion <u>H</u> elp                   |              |                      |                                                                                                    |        |     |          |  |  |
| 🖕   🏠 🍬 🖆                                 | 😓   🔝 🛍   Search for member 🗟 🔍 🖾 🐨 |              |                      |                                                                                                    |        |     |          |  |  |
| Member                                    |                                     | Checks Issue | ed                   | Print Balances                                                                                                    |        |     |          |  |  |
| Accounting                                |                                     |              |                      | Print Member Copy                                                                                                    |        |     | 📫 Post   |  |  |
| Other Tasks                               |                                     | Date         | Account              | Transaction                                                                                                    | Amount | Fee | ^        |  |  |
|                                           |                                     |              |                      |                                                                                                    |        |     |          |  |  |
| 1                                         |                                     |              |                      |                                                                                                    |        |     |          |  |  |
|                                           |                                     |              |                      |                                                                                                    |        |     |          |  |  |
|                                           |                                     |              |                      |                                                                                                    |        |     |          |  |  |
|                                           |                                     |              |                      |                                                                                                    |        |     | E        |  |  |
|                                           |                                     |              |                      |                                                                                                    |        |     |          |  |  |
| 1. A. A. A. A. A. A. A. A. A. A. A. A. A. |                                     |              |                      |                                                                                                    |        |     |          |  |  |
|                                           |                                     |              |                      |                                                                                                    |        |     |          |  |  |
|                                           |                                     |              |                      |                                                                                                    |        |     |          |  |  |
|                                           |                                     |              |                      |                                                                                                    |        |     |          |  |  |
|                                           |                                     |              |                      |                                                                                                    |        |     |          |  |  |
|                                           |                                     |              |                      |                                                                                                    |        |     |          |  |  |
|                                           |                                     |              |                      |                                                                                                    |        |     |          |  |  |
|                                           |                                     |              |                      |                                                                                                    |        |     | <b>T</b> |  |  |

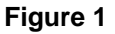

Use the *"Print Balances"* selection box (red arrow above) to select to either print or not print the balances on the receipts (member copy and credit union copy) that are generated. The default is for the box to be checked which indicates that the balances will be printed on the receipts. Click on the box to remove the checkmark, to indicate that the balances should not be printed on the receipts, if applicable.

Use the *"Print Member Copy"* selection box (green arrow above) to select whether or not to print the member copy of the receipt. This is for Thermal Receipt users only. If the box is checked, the member copy of the receipt will be printed. If the box is not checked, the member copy of the receipt will not be printed. The default selection can be set on the Options window under Tools on the Menu Bar.

## Issue Check(s)

One of the uses for the Back Office Transactions window is to issue checks. The funds to issue the check(s) can come from a withdrawal from a share account, a distribution from an IRA or CD-IRA, a loan issue, a debit from a general ledger account or a transfer from a share or loan suffix, etc.

The windows environment offers many methods by which to process these transactions. Several of these methods will be covered.

Check amounts may be entered by:

- Use the Tab key to move the cursor to the check issue box. Press enter after entering the check amount to display the Check Detail box.
- Click on the check issue box. Press enter after entering the check amount to display the Check Detail box.
- Click on the magnifying glass next to the check issue box.

Example of the Check Detail Box.

| Checks Issue<br>\$100.00 | ed (\$300.00)                                        | Print Balances |        |     | Post |
|--------------------------|------------------------------------------------------|----------------|--------|-----|------|
| Date                     | Account                                              | Transaction    | Amount | Fee |      |
|                          |                                                      |                |        |     |      |
|                          |                                                      |                |        |     |      |
|                          |                                                      |                |        |     |      |
|                          |                                                      |                |        | _   |      |
|                          | Check Detail - Check Detail - Check Detail - Check I | neck 3         |        |     |      |
|                          | Amount:                                              |                |        |     |      |
|                          | Payable To:                                          |                |        |     |      |
|                          |                                                      |                |        |     |      |
|                          |                                                      | OK Cancel      |        |     |      |
|                          | -                                                    |                |        |     |      |
|                          |                                                      |                |        |     |      |
|                          |                                                      |                |        |     |      |
|                          |                                                      |                |        |     |      |

Figure 2

Enter the check amount and the Payable to information.

A maximum of 50 spaces per line and 4 lines is allowed for check printing. After selecting OK, the system will alert the user if the number of spaces has been exceeded by displaying the message "Line too long" and highlighting the text. Make the appropriate changes, if this occurs.

Select OK.

The system displays.

| Checks Issu<br>\$100.00 | ed (\$350.00) | Print Balances        |        |     |               |                     |
|-------------------------|---------------|-----------------------|--------|-----|---------------|---------------------|
|                         |               | 🔎 🗹 Print Member Copy |        |     | <b>⇒</b> Post |                     |
| Date                    | Account       | Transaction           | Amount | Fee |               |                     |
|                         |               |                       |        |     |               |                     |
|                         |               |                       |        |     |               |                     |
|                         |               |                       |        |     |               | This is the         |
|                         |               |                       |        |     |               | <b>"Transaction</b> |
|                         |               |                       |        |     |               | Area" of the        |
|                         |               |                       |        | 4   |               | window. A           |
|                         |               |                       |        | -   |               | maximum of          |
|                         |               |                       |        |     |               | twelve (12)         |
|                         |               |                       |        |     |               | transactions        |
|                         |               |                       |        |     |               | can be              |
|                         |               |                       |        |     |               | entered if          |
|                         |               |                       |        |     |               | noodod              |
|                         |               |                       |        |     |               | needed.             |
|                         |               |                       |        |     |               |                     |
|                         |               |                       |        |     |               |                     |
|                         |               |                       |        |     |               |                     |
|                         |               |                       |        |     |               |                     |
|                         |               |                       |        |     |               |                     |
|                         |               |                       |        |     |               |                     |
|                         |               |                       |        |     |               |                     |
|                         |               |                       |        |     |               |                     |

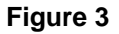

To enter the withdrawal portion of the transaction, tab until the transaction area is highlighted and press enter, double click on the transaction area or press Ctrl + A.

**\*\*Note:** The **"Transaction Area"** is the blue and white striped area of the window.

| Checks Issue<br>\$100.00 | ed (\$350.00)                                       | Print Balances        |        |   | ➡ Post |
|--------------------------|-----------------------------------------------------|-----------------------|--------|---|--------|
|                          |                                                     |                       |        | 1 |        |
| Date                     | Account                                             | Iransaction           | Amount |   | ree    |
|                          |                                                     |                       |        |   |        |
|                          | Add Transaction Enter transaction                   | information.          |        |   |        |
|                          | Transaction:<br>Account:<br>Amount:<br>Description: |                       |        |   |        |
|                          | Fee:                                                | Interest: Date: 08-16 | 5-2011 |   |        |
|                          | Reversal                                            | OK Cancel             |        |   |        |
|                          |                                                     |                       |        |   |        |
|                          |                                                     |                       |        |   |        |

## Figure 4

The Transaction type may be entered by the following ways:

- Press the down arrow key to scroll through the list. Press enter to make the selection.
- Click on the down arrow key on the right side of the Transaction box. Scroll through the selections and either press enter or click on the type to make the selection.
- Click on the down arrow key on the right side of the Transaction box. Next, type in a letter and the system will find the first transaction description beginning with that letter. Examples: Type in "w" and the system finds the first withdrawal transaction. Type in a "p" and the system finds the first payment transaction.
- Enter the numeric values for the transactions, if known.

Examples: 202 = Check Withdrawal

- 203 = Interoffice Transfer Withdrawal
- 703 = Interoffice Transfer Loan Issue
- 80 = General Ledger Debit

After typing in the number, press tab and the alphabetical description will display.

If "Iss - Check" (702) is selected as the Transaction type, after the transaction is posted the "Paid to Date" field will be reset. This will be like starting over with the loan and, in addition to increasing the balance of the loan, may affect the delinquency or paid ahead status of the loan.

| \$100.00 ♀ \$200.00 ♀ \$50.00 ♀ Init Balances |      |
|-----------------------------------------------|------|
|                                               | Post |
| → → → → → → → → → → → → → → → → → → →         |      |
| Date Account Transaction Amount               | Fee  |
|                                               |      |
|                                               |      |
|                                               |      |
|                                               |      |
|                                               |      |
| Add Transaction                               |      |
| Enter transaction information.                |      |
| Transaction: I well check                     |      |
| Account:                                      |      |
| Amount:                                       |      |
| Description:                                  |      |
|                                               |      |
| Fee: Interest:                                |      |
| Draft: Date: 08-16-2011                       |      |
|                                               |      |
| Reversal OK Cancel                            |      |
|                                               |      |
|                                               |      |
|                                               |      |
|                                               |      |
|                                               |      |

## Figure 5

The Account number may be entered by the following ways:

- Type in the Account number.
- Click on the magnifying glass next to the Account field to search for the account number by name.

| Checks Issue | ed (\$350.00)     | Print Balances    |        |   |        |
|--------------|-------------------|-------------------|--------|---|--------|
| \$100.00     |                   | Print Member Copy |        |   | 📫 Post |
| Date         | Account           | Transaction       | Amount |   | Fee    |
|              |                   |                   |        |   |        |
|              |                   |                   |        |   |        |
|              |                   |                   |        |   |        |
|              |                   |                   |        |   |        |
|              |                   |                   |        |   |        |
|              | Add Transaction   |                   |        |   |        |
|              | Enter transaction | information.      |        |   |        |
|              |                   |                   |        | _ |        |
|              | Transaction: Wd   | - Check           |        | - |        |
|              | Amount:           | -0-00             |        |   |        |
|              | Description:      |                   |        | - |        |
|              |                   |                   |        |   |        |
|              | Fee:              | Interest:         |        |   |        |
|              | Draft:            | Date: 08-16-      | -2011  |   |        |
|              |                   |                   |        |   |        |
|              | Reversal          | OK Cancel         |        |   |        |
|              |                   |                   | _      |   |        |
|              |                   |                   |        |   |        |
|              |                   |                   |        |   |        |
|              |                   |                   |        |   |        |
|              |                   |                   |        |   |        |

Figure 6

Tab to the Amount field or click on the Amount field. Enter the dollar amount for the transaction.Example:Enter 350 (press Tab key) = \$350.00

If cents are being used in the transaction amount, use the decimal point.Example:Enter 225.50 (press Tab key) = \$225.50

Tab to the first Description field and enter a Description, if desired. **\*\*Note:** A description is required for general ledger entries. The maximum spaces allowed is 20.

The second Description field can be used, if desired, and will display on the History Inquiry and Member Statements if used. The second Description field (if filled in) will only be printed on Thermal receipts, since there is not room on Dot Matrix or Laser receipts. **\*\*Note:** The second Description field is <u>not</u> valid for general ledger debit and credit transactions (80/90).

Fill in the information for the remaining fields, if applicable. See below for a description of these fields.

**Back Office Transactions** 

The box will be white, if the option is available for the Transaction Type, otherwise it will be gray. **Fee** - Used for Late Fees for Ioan suffixes.

Interest - Used for Interest amount for loan suffixes.

**Draft** - Used to enter the draft number, if an on-us draft is being manually posted. By entering the draft number, the draft number will appear in the draft listing on the member's statement. The draft number might also be entered when processing a check on a line of credit loan.

**Date** - Used to enter an effective date to be used for the transaction. Click on the calendar to the right of the Date field for a quick way to select an effective date.

**Reversal** - Used to process a reversal transaction. The system adds 1000 to the Transaction Code when this box is marked. (Example: 202 would be 1202)

A 1xxx transaction can be reversed through the Reversal Wizard. A screen cannot be reversed more than once, however, the original reversal screen can be reversed, if necessary.

Select OK.

| Checks Issu<br>\$100.00 | ed (\$350.00) | Print Balances    |          |     | Post |
|-------------------------|---------------|-------------------|----------|-----|------|
|                         |               | Print Member Copy | 1        |     |      |
| Date                    | Account       | Transaction       | Amount   | Fee |      |
| 00-10-2011              | 010-0-00      | Wd - Check        | \$350.00 |     |      |
|                         |               |                   |          |     |      |
|                         |               |                   |          |     |      |
|                         |               |                   |          |     |      |
|                         |               |                   |          |     |      |
|                         |               |                   |          |     |      |
|                         |               |                   |          |     |      |
|                         |               |                   |          |     |      |
|                         |               |                   |          |     |      |
|                         |               |                   |          |     |      |
|                         |               |                   |          |     |      |
|                         |               |                   |          |     |      |
|                         |               |                   |          |     |      |
|                         |               |                   |          |     |      |
|                         |               |                   |          |     |      |
|                         |               |                   |          |     |      |
|                         |               |                   |          |     |      |
|                         |               |                   |          |     |      |
|                         |               |                   |          |     |      |
|                         |               |                   |          |     |      |
|                         |               |                   |          |     |      |
|                         |               |                   |          |     |      |
|                         |               |                   |          |     |      |
|                         |               |                   |          |     |      |
|                         |               |                   |          |     |      |
|                         |               |                   |          |     |      |

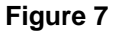

If more than one transaction is needed, tab to the next section on the Transaction Area and press enter, double click on the Transaction Area or press Ctrl + A. The Add Transaction box will be displayed so that the next transaction can be entered.

After all the transactions have been entered, the transactions can be posted. To "Post" the transactions, do one of the following:

- Click on the "Post" icon to the right of the Checks Issued boxes.
- Ctrl + S
- Select "Action" on the Menu Bar then Post Transactions.
- **\*\*Note:** If the Check Detail information (Payable To) was not entered at the time the check amounts were filled in, the Check Detail box(es) will be displayed after posting the transactions. (See the next couple pages for examples.)

| Checks Issue<br>\$100.00 | ed (\$350.00) | \$50.00                              | Print Balances            |                    |     | Post |
|--------------------------|---------------|--------------------------------------|---------------------------|--------------------|-----|------|
| Date<br>08-16-2011       | 610-6-00      | count                                | Transaction<br>Wd - Check | Amount<br>\$350.00 | Fee |      |
|                          |               | Check Detail - (                     | Sheck 1                   |                    |     |      |
|                          |               | Enter check<br>Amount:<br>Payable To | information.<br>\$100.00  |                    |     |      |
|                          |               |                                      | OK Cancel                 |                    |     |      |
|                          |               |                                      |                           |                    | ·   |      |
|                          |               |                                      |                           |                    |     |      |

#### Figure 8

Enter the Check Information for Check 1. Tab to or click on the "Payable To" box. Enter the payee information to be printed on the check.

A maximum of 50 spaces per line and 4 lines is allowed for check printing. After selecting OK, the system will alert the user if the number of spaces has been exceeded by displaying the message "Line too long" and highlighting the text. Make the appropriate changes, if this occurs.

Select OK.

| Checks Issue<br>\$100.00 | ed (\$350.00) | 00               | Print Balances            |                    |     | ⇒Post |
|--------------------------|---------------|------------------|---------------------------|--------------------|-----|-------|
|                          |               | · · ·            |                           |                    |     |       |
| Date<br>08-16-2011       | 610-6-00      | Account          | Iransaction<br>Wd - Check | Amount<br>\$350.00 | Fee |       |
|                          |               |                  |                           | •                  |     |       |
|                          |               |                  |                           |                    |     |       |
|                          |               |                  |                           |                    |     |       |
|                          |               |                  |                           |                    |     |       |
|                          |               |                  |                           |                    |     |       |
|                          |               |                  |                           |                    |     |       |
|                          |               |                  |                           |                    |     |       |
|                          |               | Check Detail - C | heck 2                    |                    |     |       |
|                          |               | Enter check      | information.              |                    |     |       |
|                          |               | Amount           | 6200.00                   |                    |     |       |
|                          |               | Allount.         | \$200.00                  |                    |     |       |
|                          |               | Payable To:      |                           |                    |     |       |
|                          |               |                  |                           |                    |     |       |
|                          |               |                  |                           |                    |     |       |
|                          |               |                  |                           |                    |     |       |
|                          |               |                  | OK Cancel                 |                    |     |       |
|                          |               |                  |                           |                    |     |       |
|                          |               |                  |                           |                    |     |       |
|                          |               |                  |                           |                    |     |       |
|                          |               |                  |                           |                    |     |       |
|                          |               |                  |                           |                    |     |       |
|                          |               |                  |                           |                    |     |       |
|                          |               |                  |                           |                    |     |       |
|                          |               |                  |                           |                    |     |       |

#### Figure 9

Enter the Check Information for Check 2. Tab to or click on the "Payable To" box. Enter the payee information to be printed on the check.

Select OK. The system displays.

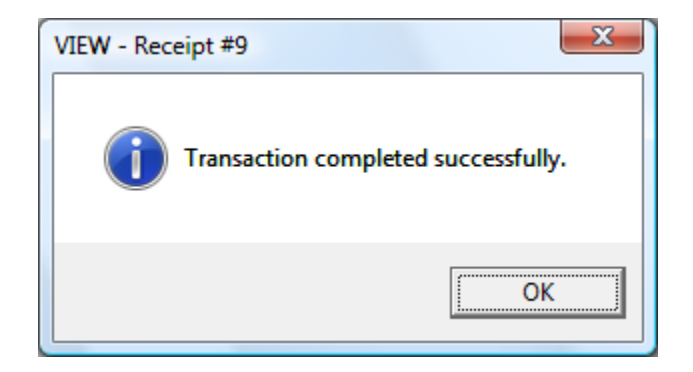

Select OK to complete the transaction(s). The checks issued and receipt(s) will be printed.

## **General Ledger Entries**

One of the uses for the Back Office Transactions window is to make general ledger entries. For credits to a general ledger, the offset could be a general ledger debit(s), a share withdrawal(s), a transfer from a share suffix(es), a loan issue(s), etc.

For debits to a general ledger, the offset could be a general ledger credit(s), a deposit to a share suffix(es), a payment to a loan suffix(es) or issuing a check(s), etc.

**Example:** Debit General Ledger Account 888888 and deposit to 1-8-00. To enter the withdrawal portion of the transaction:

- Tab until the transaction area is highlighted and press enter.
- Double click on the transaction area.
- Ctrl + A

The system displays.

| Checks Issue | :d |                   | Print Balances |          |   |       | Post |
|--------------|----|-------------------|----------------|----------|---|-------|------|
| Date         |    | Account           | Transaction    | Amount   |   | Fee   |      |
| Duc          |    | ACCOUNT           | TUISCOT        | Partoune |   | , rec |      |
|              |    |                   |                |          |   |       |      |
|              | -  | Add Transaction   |                |          |   |       |      |
|              | -  | Enter transaction | information.   |          |   |       |      |
|              |    | Transaction:      |                |          | - |       |      |
|              |    | Account:          |                |          |   |       |      |
|              | _  | Amount:           |                |          |   |       |      |
|              |    | Description:      |                |          |   |       |      |
|              | _  | Fee:              | Interest:      |          | - |       |      |
|              |    | Draft:            | Date: 08-16    | -2011    |   |       |      |
|              |    |                   |                |          |   |       |      |
|              |    | Reversal          | OK Cancel      |          |   |       |      |
| _            | _  |                   |                |          |   |       |      |
|              |    |                   |                |          |   |       |      |
|              |    |                   |                |          |   |       |      |
|              |    |                   |                |          |   |       |      |
|              |    |                   |                |          |   |       |      |

Figure 10

11

The Transaction type may be entered by the following ways:

- Press the down arrow key to scroll through the list. Press enter to make the selection.
- Click on the down arrow key on the right side of the Transaction box. Scroll through the selections and either press enter or click on the type to make the selection.
- Click on the down arrow key on the right side of the Transaction box. Next, type in a letter and the system will find the first transaction description beginning with that letter. Example: Type in "g" and the system finds the first general ledger transaction.
- Enter the numeric values for the transactions, if known.

Examples: 202 = Check Withdrawal

- 203 = Interoffice Transfer Withdrawal
- 703 = Interoffice Transfer Loan Issue
- 80 = General Ledger Debit

After typing in the number, press tab and the alphabetical description will display.

The system displays.

| Checks Issued |                                                          | Print Balances        |        |  |     |  |
|---------------|----------------------------------------------------------|-----------------------|--------|--|-----|--|
| Date          | Account                                                  | Transaction           | Amount |  | Fee |  |
|               | Account                                                  | THE SECON             | Amount |  |     |  |
|               |                                                          |                       |        |  |     |  |
|               | Add Transaction Enter transaction                        | information.          |        |  |     |  |
|               | Transaction: GL [<br>Account:<br>Amount:<br>Description: | Debit                 |        |  |     |  |
|               | Fee:                                                     | Interest: Date: 08-16 | j-2011 |  |     |  |
|               | Reversal                                                 | OK Cancel             |        |  |     |  |
|               |                                                          |                       |        |  |     |  |
|               |                                                          |                       |        |  |     |  |

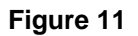

Enter the General Ledger Account.

Example: Enter 888888 and press tab key. The system displays 000-888888.

| Checks Issue | d                 | Print Balances    |        |    |     | C Dack |
|--------------|-------------------|-------------------|--------|----|-----|--------|
|              |                   | Print Member Copy |        | 1  |     | POSC   |
| Date         | Account           | Transaction       | Amount |    | Fee |        |
|              |                   |                   |        |    |     |        |
|              |                   |                   |        |    |     |        |
|              |                   |                   |        |    |     |        |
|              |                   |                   |        |    |     |        |
|              |                   |                   |        |    |     |        |
|              | Add Transaction   |                   |        |    |     |        |
|              | Enter transaction | information.      |        |    |     |        |
|              |                   |                   |        |    |     |        |
|              | Transaction: GL   | Debit             |        | •  |     |        |
|              | Account: 000      | -888888           |        | _~ |     |        |
|              | Amount:           |                   |        |    |     |        |
|              |                   |                   |        |    |     |        |
|              | Fee:              | Interest:         |        |    |     |        |
|              | Draft:            | Date: 08-16       | -2011  |    |     |        |
|              |                   |                   |        |    |     |        |
|              | Reversal          | OK Cancel         |        |    |     |        |
|              |                   |                   |        |    |     |        |
|              |                   |                   |        |    |     |        |
|              |                   |                   |        |    |     |        |
|              |                   |                   |        |    |     |        |
|              |                   |                   |        |    |     |        |
|              |                   |                   |        |    |     |        |

## Figure 12

Tab to the Amount field or click on the Amount field. Enter the dollar amount for the transaction.Example:Enter 350 (press Tab key) = \$350.00

If cents are being used in the transaction amount, use the decimal point. Example: Enter 225.50 (press Tab key) = \$225.50

Tab to the first Description field and enter a Description, if desired. **\*\*Note:** A description is required for general ledger entries. The maximum spaces allowed is 20.

The second Description field can be used, if desired, and will display on the History Inquiry and Member Statements if used. The second Description field (if filled in) will only be printed on Thermal receipts, since there is not room on Dot Matrix or Laser receipts. **\*\*Note:** The second Description field is <u>not</u> valid for general ledger debit and credit transactions (80/90).

Fill in the information for the remaining fields, if applicable. (See page 7 for description of remaining fields.)

| Checks Issu | ed |                   | Print Balances |        |   |     | <b>⇒</b> Post |
|-------------|----|-------------------|----------------|--------|---|-----|---------------|
| Date        |    | Account           |                | Amount |   | Fee |               |
|             |    |                   |                |        |   |     |               |
|             |    |                   |                |        |   |     |               |
|             |    | Add Transaction   |                |        |   |     |               |
|             | _  | Enter transaction | information.   |        |   |     |               |
|             |    | Transaction:      | Debit          |        | - |     |               |
|             |    | Account: 000      | -888888        |        |   |     |               |
|             |    | Amount: \$10      | 0.00           |        |   |     |               |
|             |    | Description: reje | ct for 1-8-00  |        |   |     |               |
|             |    | Fee:              | Interest:      |        | - |     |               |
|             |    | Draft:            | Date: 08-16    | -2011  |   |     |               |
|             |    |                   |                |        |   |     |               |
|             |    | Reversal          | OK Cancel      |        |   |     |               |
|             |    |                   |                |        |   |     |               |
|             |    |                   |                |        |   |     |               |
|             |    |                   |                |        |   |     |               |
|             |    |                   |                |        |   |     |               |
|             |    |                   |                |        |   |     |               |

Figure 13

Select OK.

| Checks Issu | ed                          | Print Balances    |          |     |               |
|-------------|-----------------------------|-------------------|----------|-----|---------------|
|             |                             | Print Member Copy |          |     | <b>⊳</b> Post |
| Date        | Account                     | Transaction       | Amount   | Fee |               |
| 08-16-2011  | 888888<br>reject for 1-8-00 | GL Debit          | \$100.00 |     |               |
|             |                             |                   |          |     |               |
|             |                             |                   |          |     |               |
|             |                             |                   |          |     |               |
|             |                             |                   |          |     |               |
|             |                             |                   |          |     |               |
|             |                             |                   |          |     |               |
|             |                             |                   |          |     |               |
|             |                             |                   |          |     |               |
|             |                             |                   |          |     |               |
|             |                             |                   |          |     |               |
|             |                             |                   |          |     |               |
|             |                             |                   |          |     |               |

## Figure 14

Enter the offset transaction(s) that is needed, in the same manner as the above transaction was entered.

| Checks Issu        | ed                                      | Print Balances             |                    |     | Post |
|--------------------|-----------------------------------------|----------------------------|--------------------|-----|------|
|                    |                                         | Print Member Copy          |                    |     |      |
| Date<br>08-16-2011 | Account<br>8888888<br>reject for 1-8-00 | Transaction<br>GL Debit    | Amount<br>\$100.00 | Fee |      |
| 08-16-2011         | 1-8-00                                  | Dep - Interoffice Transfer | \$100.00           |     |      |
|                    |                                         |                            |                    |     |      |
|                    |                                         |                            |                    |     |      |
|                    |                                         |                            |                    |     |      |
|                    |                                         |                            |                    |     |      |
|                    |                                         |                            |                    |     |      |
|                    |                                         |                            |                    |     |      |
|                    |                                         |                            |                    |     |      |
|                    |                                         |                            |                    |     |      |
|                    |                                         |                            |                    |     |      |
|                    |                                         |                            |                    |     |      |
|                    |                                         |                            |                    |     |      |

## Figure 15

After all the transactions have been entered, the transactions can be posted. To "Post" the transactions, do one of the following:

- Click on the "Post" icon to the right of the Checks Issued boxes.
- Ctrl + S
- Select "Action" on the Menu Bar then Post Transactions.

The system displays.

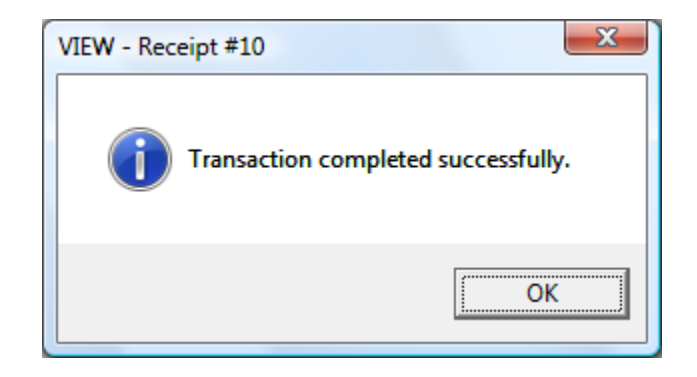

Select OK to complete the transaction(s). The receipt(s) will be printed.

## Transfers

One of the uses for the Back Office Transactions window is to process transfers between different share and loan suffixes. The transfers can be from one or more suffixes or general ledger accounts to one or more suffixes or general ledger accounts.

**Example:** Withdrawal Interoffice Transfer from 555555-2-70 and Payment Interoffice Transfer for 555555-2-06. To enter the withdrawal portion of the transaction:

- Tab until the transaction area is highlighted and press enter.
- Double click on the transaction area.
- Ctrl + A

The system displays.

| Checks Issue | ed |                   |                |        |   |     |      |
|--------------|----|-------------------|----------------|--------|---|-----|------|
|              |    |                   | Print Balances |        |   |     | Post |
| Date         |    | Account           | Transaction    | Amount |   | Fee |      |
|              |    |                   |                |        |   |     |      |
|              |    |                   |                |        |   |     |      |
|              |    |                   |                |        |   |     |      |
|              |    |                   |                |        |   |     |      |
|              |    |                   |                |        |   |     |      |
|              | -  | Add Transaction   |                |        |   |     |      |
|              |    |                   |                |        |   |     |      |
|              |    | Enter transaction | information.   |        |   |     |      |
|              |    | Transaction:      |                |        | 1 |     |      |
|              |    | Account:          |                |        |   |     |      |
|              | _  | Amount:           |                |        |   |     |      |
|              |    | Description:      |                |        |   |     |      |
|              |    |                   |                |        |   |     |      |
|              |    | Fee:              | Interest:      |        |   |     |      |
|              | _  | Draft:            | Date: 08-16    | 5-2011 |   |     |      |
|              |    |                   |                | 4      |   |     |      |
|              |    | Reversal          | OK Cancel      |        |   |     |      |
|              |    |                   |                |        |   |     |      |
|              |    |                   |                |        |   |     |      |
|              |    |                   |                |        |   |     |      |
|              |    |                   |                |        |   |     |      |
|              |    |                   |                |        |   |     |      |
|              |    |                   |                |        |   |     |      |

Figure 16

The Transaction type may be entered by the following ways:

- Press the down arrow key to scroll through the list. Press enter to make the selection.
- Click on the down arrow key on the right side of the Transaction box. Scroll through the selections and either press enter or click on the type to make the selection.
- Click on the down arrow key on the right side of the Transaction box. Next, type in a letter and the system will find the first transaction description beginning with that letter. Examples: Type in "w" and the system finds the first withdrawal transaction. Type in a "p" and the system finds the first payment transaction.
- Enter the numeric values for the transactions, if known.
  - Examples: 202 = Check Withdrawal
    - 203 = Interoffice Transfer Withdrawal
    - 703 = Interoffice Transfer Loan Issue
    - 80 = General Ledger Debit

After typing in the number, press tab and the alphabetical description will display.

If "Iss - Add On" (731) is selected as the Transaction type, after the transaction is posted the "Paid to Date" field will <u>not</u> be reset. The only effect on the loan is that the balance in the loan will be increased.

The system displays.

| Checks Issued | d<br>P |                   |                        |        |   |     |      |
|---------------|--------|-------------------|------------------------|--------|---|-----|------|
|               |        |                   | 🔎 🗹 Print Member Copy  |        |   |     | Post |
| Date          |        | Account           | Transaction            | Amount |   | Fee |      |
|               |        |                   |                        |        |   |     |      |
|               |        |                   |                        |        |   |     |      |
|               |        |                   |                        |        |   |     |      |
|               |        |                   |                        |        |   |     |      |
|               |        |                   |                        |        |   |     |      |
|               |        | Add Transaction   |                        |        |   |     |      |
|               |        | Enter transaction | information.           |        |   |     |      |
|               |        |                   |                        |        | _ |     |      |
|               |        | Transaction: Wd   | - Interoffice Transfer |        | • |     |      |
|               |        | Account:          |                        |        |   |     |      |
|               |        | Amount:           |                        |        |   |     |      |
|               |        | Description:      |                        |        | - |     |      |
|               |        | Fee:              | Interest:              |        | - |     |      |
|               |        | Draft:            | Date: 08-1             | 6-2011 |   |     |      |
|               |        |                   |                        |        |   |     |      |
|               |        |                   | OK Cancel              | 1      |   |     |      |
|               |        |                   | UK Cancel              | ]      |   |     |      |
|               |        |                   |                        |        |   |     |      |

#### Figure 17

The Account number may be entered by the following ways:

- Type in the Account number.
- Click on the magnifying glass next to the Account field to search for the account number by name.

| Date     Account     Transaction     Amount     Fee                                                                                                    | Post |
|----------------------------------------------------------------------------------------------------|------|
| Date         Account         Transaction         Amount         Fee           Image: Image: |      |
|                                                                                                    |      |
|                                                                                                    |      |
|                                                                                                    |      |
|                                                                                                    |      |
|                                                                                                    |      |
|                                                                                                    |      |
| Add Transaction                                                                                                    |      |
| Enter transaction information                                                                                                    |      |
|                                                                                                    |      |
| Transaction: Wd - Interoffice Transfer                                                                                                    |      |
| Account: 555555-2-70                                                                                                    |      |
| Amount:                                                                                                    |      |
| Description:                                                                                                    |      |
|                                                                                                    |      |
| Draft: Date: 08-16-2011                                                                                                    |      |
|                                                                                                    |      |
|                                                                                                    |      |
|                                                                                                    |      |
|                                                                                                    |      |
|                                                                                                    |      |
|                                                                                                    |      |
|                                                                                                    |      |
|                                                                                                    |      |

Figure 18

Tab to the Amount field or click on the Amount field. Enter the dollar amount for the transaction.Example:Enter 350 (press Tab key) = \$350.00

If cents are being used in the transaction amount, use the decimal point. Example: Enter 225.50 (press Tab key) = \$225.50

Tab to the first Description field and enter a Description, if desired. **\*\*Note:** A description is required for general ledger entries. The maximum spaces allowed is 20.

The second Description field can be used, if desired, and will display on the History Inquiry and Member Statements if used. The second Description field (if filled in) will only be printed on Thermal receipts, since there is not room on Dot Matrix or Laser receipts. **\*\*Note:** The second Description field is <u>not</u> valid for general ledger debit and credit transactions (80/90).

Fill in the information for the remaining fields, if applicable. (See page 7 for description of the remaining fields.)

**Back Office Transactions** 

## The system displays.

| Checks Issue |                   | Print Balances                        |        |   |        |
|--------------|-------------------|---------------------------------------|--------|---|--------|
|              |                   | Print Member Copy                     |        |   | 🔿 Post |
| Date         | Account           | Transaction                           | Amount |   | Fee    |
|              |                   |                                       |        |   |        |
|              |                   |                                       |        |   |        |
|              |                   |                                       |        |   |        |
|              |                   |                                       |        |   |        |
|              |                   |                                       |        |   |        |
|              | Add Transaction   |                                       |        |   |        |
|              | Enter transaction | information.                          |        |   |        |
|              |                   |                                       |        |   |        |
|              | Transaction: Wo   | - Interoffice Transfer                |        | - |        |
|              | Account: 555      | 0.00                                  |        |   |        |
|              | Description: Tra  | nsfer from 70 to 06                   |        | - |        |
|              |                   | · · · · · · · · · · · · · · · · · · · |        |   |        |
|              | Fee:              | Interest:                             |        |   |        |
|              | Draft:            | Date: 08-16                           | 5-2011 |   |        |
|              |                   |                                       |        |   |        |
|              | Reversal          | OK Cancel                             |        |   |        |
|              |                   |                                       |        |   |        |
|              |                   |                                       |        |   |        |
|              |                   |                                       |        |   |        |
|              |                   |                                       |        |   |        |
|              |                   |                                       |        |   |        |
|              |                   |                                       |        |   |        |

Figure 19

Select OK.

| Checks Issu     | ed                     | Print Balances     Print Member Copy     |                    |     | <b>⇒</b> Post |
|-----------------|------------------------|------------------------------------------|--------------------|-----|---------------|
| Date 08-16-2011 | Account                | Transaction<br>Wd - Interoffice Transfer | Amount<br>\$100.00 | Fee |               |
|                 | Transfer from 70 to 06 |                                          | ŶISSIGS            |     |               |
|                 |                        |                                          |                    |     |               |
|                 |                        |                                          |                    |     |               |
|                 |                        |                                          |                    |     |               |
|                 |                        |                                          |                    |     |               |
|                 |                        |                                          |                    |     |               |
|                 |                        |                                          |                    |     |               |
|                 |                        |                                          |                    |     |               |
|                 |                        |                                          |                    |     |               |
|                 |                        |                                          |                    |     |               |
|                 |                        |                                          |                    |     |               |
|                 |                        |                                          |                    |     |               |
|                 |                        |                                          |                    |     |               |
|                 |                        |                                          |                    |     |               |
|                 |                        |                                          |                    |     |               |
|                 |                        |                                          |                    |     |               |
|                 |                        |                                          |                    |     |               |
|                 |                        |                                          |                    |     |               |

## Figure 20

Enter the offset transaction(s) that is needed, in the same manner as the above transaction was entered.

| Checks Issue | ed                                    | Print Balances     Print Member Copy |          |     | Post |
|--------------|---------------------------------------|--------------------------------------|----------|-----|------|
| Date         | Account                               | Transaction                          | Amount   | Fee |      |
| 08-16-2011   | 555555-2-70<br>Transfer from 70 to 06 | Wd - Interoffice Transfer            | \$100.00 |     |      |
| 08-16-2011   | 555555-2-06<br>Transfer from 06 to 70 | Pmt - Interoffice Transfer           | \$100.00 |     |      |
|              |                                       |                                      |          |     |      |
|              |                                       |                                      |          |     |      |
|              |                                       |                                      |          |     |      |
|              |                                       |                                      |          |     |      |
|              |                                       |                                      |          |     |      |
|              |                                       |                                      |          |     |      |
|              |                                       |                                      |          |     |      |
|              |                                       |                                      |          |     |      |
|              |                                       |                                      |          |     |      |
|              |                                       |                                      |          |     |      |
|              |                                       |                                      |          |     |      |

## Figure 21

After all the transactions have been entered, the transactions can be posted. To "Post" the transactions, do one of the following:

- Click on the "Post" icon to the right of the Checks Issued boxes.
- Ctrl + S
- Select "Action" on the Menu Bar then Post Transactions.

The system displays.

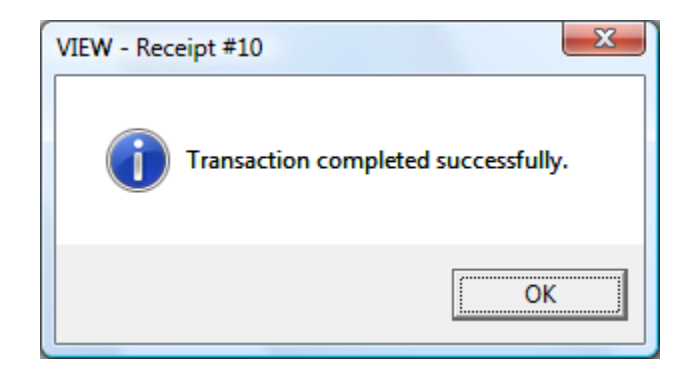

Select OK to complete the transaction(s). The receipt(s) will be printed.

## **Prior Day Reversals**

The Back Office Transactions window is also used to process a Prior Day Reversal. In other words, to reverse a transaction that was processed on a previous day. A prior day reversal will only reverse one side of the transaction. Offset the reversal transaction with the appropriate transaction. This could be a member's account or a general ledger account, etc.

- Tab until the transaction area is highlighted and press enter.
- Double click on the transaction area.
- Ctrl + A

The system displays.

| Checks Issuer | d<br>P |                   | 🔊 🗹 Print Balances    |        |   |     |        |
|---------------|--------|-------------------|-----------------------|--------|---|-----|--------|
|               |        |                   | 🔎 🗹 Print Member Copy |        |   |     | 📫 Post |
| Date          |        | Account           | Transaction           | Amount |   | Fee |        |
|               |        |                   |                       |        |   |     |        |
|               |        |                   |                       |        |   |     |        |
|               |        |                   |                       |        |   |     |        |
|               |        |                   |                       |        |   |     |        |
|               |        |                   |                       |        |   |     |        |
|               |        | Add Transaction   |                       |        |   |     |        |
|               | _      | Enter transaction | information.          |        |   |     |        |
|               |        | Transaction:      |                       |        | - |     |        |
|               |        | Account:          |                       |        |   |     |        |
|               | _      | Amount:           |                       |        |   |     |        |
|               |        | Description:      |                       |        |   |     |        |
|               | _      |                   |                       |        |   |     |        |
|               |        | Fee:              | Interest:             | 2011   |   |     |        |
|               |        |                   | Date: 08-10           | 5-2011 |   |     |        |
|               |        | D Pavarsal        | Or Court              | 1      |   |     |        |
|               |        |                   |                       | ]      |   |     |        |
|               | _      |                   |                       |        | _ |     |        |
|               |        |                   |                       |        |   |     |        |
|               |        |                   |                       |        |   |     |        |
|               |        |                   |                       |        |   |     |        |
|               |        |                   |                       |        |   |     |        |

#### Figure 22

The Transaction type may be entered by the following ways:

- Press the down arrow key to scroll through the list. Press enter to make the selection.
- Click on the down arrow key on the right side of the Transaction box. Scroll through the selections and either press enter or click on the type to make the selection.
- Click on the down arrow key on the right side of the Transaction box. Next, type in a letter and the system will find the first transaction description beginning with that letter.

Examples: Type in "w" and the system finds the first withdrawal transaction. Type in a "p" and the system finds the first payment transaction.

The Account number may be entered by the following ways:

- Type in the Account number.
- Click on the magnifying glass next to the Account field to search for the account number by name.

Tab to the Amount field or click on the Amount field. Enter the dollar amount for the transaction.Example:Enter 350 (press Tab key) = \$350.00

If cents are being used in the transaction amount, use the decimal point.

Example: Enter 225.50 (press Tab key) = \$225.50

Tab to the first Description field and enter a Description, if desired. **\*\*Note:** A description is required for general ledger entries. The maximum spaces allowed is 20.

The second Description field can be used, if desired, and will display on the History Inquiry and Member Statements if used. The second Description field (if filled in) will only be printed on Thermal receipts, since there is not room on Dot Matrix or Laser receipts. **\*\*Note:** The second Description field is <u>not</u> valid for general ledger debit and credit transactions (80/90).

Click on the **"Reversal"** box in the lower left corner of the window. (See arrow below.) Next, enter the applicable information for the transaction being reversed.

| Enter transac | tion information. |
|---------------|-------------------|
|               |                   |
| Transaction:  | ↓                 |
| Account:      |                   |
| Amount:       |                   |
| Description:  |                   |
|               |                   |
| Fee:          | Interest:         |
| Draft:        | Date: 05-26-2011  |
| Reversal      | OK Cancel         |

The box will be white, if the option is available for the Transaction Type, otherwise it will be gray.

**Back Office Transactions** 

Fee - Used for reversing Late Fees for loan suffixes.

Interest - Used for reversing an Interest amount for loan suffixes.

Draft - Used to enter the draft number, if an on-us draft is being reversed.

**Date** - Used to enter an effective date to be used for the transaction. Click on the calendar to the right of the Date field for a quick way to select an effective date.

**Reversal** - Used to process a reversal transaction. The system adds 1000 to the Transaction Code when this box is marked. (Example: 202 would be 1202)

A 1xxx transaction can be reversed through the Reversal Wizard. A screen cannot be reversed more than once, however, the original reversal screen can be reversed, if necessary.

#### Select OK.

Next, enter the transaction that will offset the transaction being reversed. This will put the Non-Cash debits and credits back in balance.

After all the transactions have been entered, the transactions can be posted. To "Post" the transactions, do one of the following:

- Click on the "Post" icon to the right of the Checks Issued boxes.
- Ctrl + S
- Select "Action" on the Menu Bar then Post Transactions.

The system displays a message that the "Transaction completed successfully". Select OK to complete the transaction(s). The receipt(s) will be printed.

## Manual Loan Payment Reversal (Single)

These instructions can be used as a <u>guideline</u> to reverse a loan payment from a prior day. In other words, to reverse a loan payment that was not made today.

If the loan payment being reversed is not the last transaction on the loan suffix, all transactions made after the loan payment being reversed, also need to be reversed. These transactions (payments and add-ons) need to be effective dated and reversed starting with the most recent transaction.

- 1. Make a screen print of the **loan suffix inquiry** and **history inquiry (Ctrl + I)** before beginning.
- 2. Using the Back Office Transactions window (Ctrl + E), reverse the payment amount using a Pmt Interoffice Transfer (Teller Figures Interest) (403) transaction type. Enter the principal amount of the payment in the Principal field, the interest amount in the Interest field and the late charge amount in the Fee field (if applicable). The amounts MUST BE THE SAME as the original payment. Also, effective date the reversal using the same date as the original transaction, using the Date field.

|                                                                | Add Transaction                |                                                             |
|----------------------------------------------------------------|--------------------------------|-------------------------------------------------------------|
| **Note: After a                                                | Enter transaction information. |                                                             |
| loan transaction<br>type is entered<br>in the<br>"Transaction" | Transaction:                   | <b>**Note:</b> After a loan transaction type is entered     |
| field, tab to the<br>next field and<br>the <b>"Amount"</b>     | Description:                   | in the<br><b>"Transaction"</b><br>field, tab to the         |
| field will change<br>to "Principal".                           | Draft: Date: 05-26-2011        | the <b>"Fee"</b> and<br><b>"Interest"</b> fields<br>will be |
|                                                                | OK Cancel                      | activated.                                                  |

Figure 24

Next, click on the Reversal box. This adds 1000 to the Transaction type. When finished, select OK. Post the transaction.

- 3. Screen print (or display) the loan suffix inquiry again.
- 4. Check the **Date of Last Payment**. If not the same date as the last good loan payment, file maintain the Date of Last Payment field on the loan suffix inquiry. For example, if the history inquiry window lists a payment dated May 3, xxxx prior to the payment being reversed; the Date of Last Payment field should be May 3, xxxx.

- 5. Check the Date of Last Activity. If not the same date as the actual last good transaction or rate change before the reversed payment's original date, file maintain the Date of Last Activity field on the loan suffix inquiry to the date of the last valid transaction (Payment, Loan Issue, Insurance Addon, or Rate Change, etc). \*\*Note: The Date of Last Activity may or may not be the same as the Date of Last Payment, <u>if</u> the loan had a rate change, issue or insurance add-on, etc.
- 6. Check the **Interest Owing** field. If the **"Date of Last Activity and Date of Last Payment"** <u>are the same</u> then the Interest Owing field needs to be at 0.00. If there is an amount in the Interest Owing field, file maintain it to zero.

\*\*\*\*If the **Date of Last Activity** <u>and</u> the **Date of Last Payment** are different, it will be necessary to manually calculate the **Interest Owing**. Interest Owing is the daily interest calculated on a balance or rate change in the past but since the last payment. So anytime a balance changes or the interest rate changes since the last good payment, the system keeps a running total of the daily interest on each balance times the number of days at that balance in the Interest Owing field. This amount is included in the Payoff Interest.

**Example:** Date of Last Payment is March 28th<sup>th</sup> and the Date of Last Activity was April 10<sup>th</sup> (Insurance Premium). Balance on the Loan is 20,000.00 after the loan payment. The Insurance premium was for 25.00. New Balance 20,025.00. Calculate the daily interest from March  $28^{th}$  – April 09<sup>th</sup> on the \$20,000.00 balance (Balance x Rate \ 365 x number of days) and file maintain that amount in Interest Owing. The system will then calculate the daily interest on the \$20,025.00 for the remaining days from April 10<sup>th</sup> up until today and add the amount file maintained in Interest Owing and place that figure in the Payoff Interest.

\*\*\*Check the **"Next Payment Due Date"**. Depending on Paid Ahead Allowed or Not Allowed will determine if it will be necessary to file maintain the Paid to Date Amount and/or the First Payment Date.

If the loan payment is <u>not</u> being applied back to the same loan, enter the offsetting transaction(s) in the Back Office Transactions window. This could be a general ledger account or a member's account, etc.

Follow with steps 7 and 8, if the loan payment is being applied back to the loan suffix.

- 7. Reapply the loan payment and add-ons, if applicable, after any necessary file maintenance has been done. Use a Pmt Interoffice Transfer (303) transaction type and use the effective date of the transaction. (The Pmt Interoffice Transfer (303) transaction type will calculate the correct principal and interest, provided steps 2, 4, 5 and 6 have been done correctly.) See the History Inquiry for the transactions code used for a specific add-on, if applicable.
- 8. Screen print (or display) both the suffix and history inquiry windows to verify the principal, interest and late fees were correctly applied. Also, check the following fields for accuracy: Principal Balance Date of Last Activity (interest accrues from this date forward) Date of Last Payment Interest Owing \*\* (See next page for explanation) Payoff Interest

Paid to Date

27

**Back Office Transactions** 

Year to Date Interest Delinquent or Paid Ahead amounts Next Payment Due Date

Do additional file maintenance, if necessary.

**\*\***The **"Interest Owing"** field is a holding place used when the balance or interest rate changes on a loan between payments. The amount in this field represents the interest from the date of the last loan payment to the date of the add-on or rate change. It may also represent the interest from multiple balance or rate changes. The amount in this field is included in the Payoff Interest field. This field is zeroed out when the Payment Amount is satisfied and the loan is current.

Contact Datamatic Customer Support, if you need assistance with completing a reversal(s) transaction.

## Manual Loan Payment Reversal (Multiple)

These instructions can be used as a <u>guideline</u> to reverse loan payments from a prior day. In other words, to reverse loan payments which were not made today.

If the loan payments being reversed are not the last transactions on the loan suffix, all transactions made after (or between) the loan payments being reversed, also need to be reversed. These transactions (payments and add-ons) need to be effective dated and reversed starting with the most recent transaction.

- 1. Make a screen print of the loan suffix inquiry and history inquiry (Ctrl + I) before beginning.
- 2. Using the Back Office Transactions window (Ctrl + E), reverse the payments using a Pmt Interoffice Transfer (Teller Figures Interest) (403) transaction type in the reverse order that they were received (begin with most recent one). Enter the principal amount in the Principal field, the interest amount in the Interest field and the late charge amount in the Fee field, (if applicable). The amounts MUST BE THE SAME as original payment. Also, effective date the reversals using the same dates of the original transactions, using the Date field.

|                                                                                                    | Add Transaction Enter transaction information.                                        |                                                                                                    |
|----------------------------------------------------------------------------------------------------|---------------------------------------------------------------------------------------|----------------------------------------------------------------------------------------------------|
| <b>**Note:</b> After a loan transaction type is entered in the <b>"Transaction"</b> field, tab to the next field and the <b>"Amount"</b> field will change to <b>"Principal"</b> . | Transaction:   Account:   Amount:   Description:   Fee:   Draft:   Date:   05-26-2011 | <b>**Note:</b> After a loan transaction type is entered in the <b>"Transaction"</b> field, tab to the next field and the <b>"Fee"</b> and <b>"Interest"</b> fields will be activated. |
|                                                                                                    |                                                                                       |                                                                                                    |

Figure 25

Next, click on the Reversal box. This adds 1000 to the Transaction type. When finished, select OK. Repeat for other payments being reversed. Post the transactions, when finished.

- 3. Screen print (or display) the **loan suffix inquiry** again.
- 4. Check the **Date of Last Payment**. If not the same date as the last good loan payment, file maintain the Date of Last Payment field on the loan suffix inquiry. For example, if the history inquiry screen lists a payment dated May 3, xxxx prior to the payment(s) being reversed; the Date of Last Payment field should be May 3, xxxx.

- 5. Check the Date of Last Activity. If not the same date as the actual last good transaction or rate change before the reversed payment's original date, file maintain the Date of Last Activity field on the loan suffix inquiry to the date of the last valid transaction (Payment, Loan Issue, Insurance Addon, or Rate Change, etc). \*\*Note: The Date of Last Activity may or may not be the same as the Date of Last Payment, <u>if</u> the loan had a rate change, issue or insurance add-on, etc.
- 6. Check the **Interest Owing** field. If the **"Date of Last Activity and Date of Last Payment"** <u>are the same</u> then the Interest Owing field needs to be at 0.00. If there is an amount in the Interest Owing field, file maintain it to zero.

\*\*\*\*If the **Date of Last Activity** <u>and</u> the **Date of Last Payment** are different, it will be necessary to manually calculate the **Interest Owing**. Interest Owing is the daily interest calculated on a balance or rate change in the past but since the last payment. So anytime a balance changes or the interest rate changes since the last good payment, the system keeps a running total of the daily interest on each balance times the number of days at that balance in the Interest Owing field. This amount is included in the Payoff Interest.

**Example:** Date of Last Payment is March 28th<sup>th</sup> and the Date of Last Activity was April 10<sup>th</sup> (Insurance Premium). Balance on the Loan is 20,000.00 after the loan payment. The Insurance premium was for 25.00. New Balance 20,025.00. Calculate the daily interest from March  $28^{th}$  – April 09<sup>th</sup> on the \$20,000.00 balance (Balance x Rate \ 365 x number of days) and file maintain that amount in Interest Owing. The system will then calculate the daily interest on the \$20,025.00 for the remaining days from April 10<sup>th</sup> up until today and add the amount file maintained in Interest Owing and place that figure in the Payoff Interest.

\*\*\*Check the **"Next Payment Due Date"**. Depending on Paid Ahead Allowed or Not Allowed will determine if it will be necessary to file maintain the Paid to Date Amount and/or the First Payment Date.

If the loan payments are <u>not</u> being applied back to the same loan, enter the offsetting transaction(s) in the Back Office Transactions window. This could be a general ledger account or a member's account, etc.

Follow with steps 7 and 8, if the loan payments are being applied back to the loan suffix.

- Re-apply the loan payments and add-ons, if applicable, after any necessary file maintenance has been done. Use a Pmt Interoffice Transfer (303) transaction type and use the effective date of the transactions. (The Pmt Interoffice transfer (303) transaction type will calculate the correct principal and interest, provided steps 2, 4, 5 and 6 have been done correctly.) See the History Inquiry for the transactions code used for a specific add-on, if applicable.
- 8. Screen print (or display) both the suffix and history inquiry windows to verify the principal, interest and late fees were correctly applied. Check the following fields for accuracy:

Principal Balance Date of Last Activity (interest accrues from this date forward) Date of Last Payment Interest Owing **\*\* (See next page for explanation)** Payoff Interest

Paid to Date Year to Date Interest Delinquent or Paid Ahead amounts Next Payment Due Date

Do additional file maintenance, if necessary.

**\*\***The **"Interest Owing"** field is a holding place used when the balance or interest rate changes on a loan between payments. The amount in this field represents the interest from the date of the last loan payment to the date of the add-on or rate change. It may also represent the interest from multiple balance or rate changes. The amount in this field is included in the Payoff Interest field. This field is zeroed out when the Payment Amount is satisfied and the loan is current.

Contact Datamatic Customer Support, if you need assistance with completing a reversal(s) transaction.

## All Methods

It is a good idea to check the **"Teller Totals"** display (Ctrl + R) after doing a reversal and re-running a payment or deposit, to make sure the Non-Cash debits and credits are in balance.

**\*\*\*\*Note:** With Prior Day Reversals, checks received do <u>not</u> get corrected out (reversed out) of the check General Ledger account, they are corrected out of cash General Ledger account.

If a payment is being reversed that was made in the previous year, an error message may appear that says **"Negative YTD Interest"** when a reversal is attempted. This is due to the YTD totals for the loan being reset to zero at year end. To process the transaction, file maintain the YTD interest amount to equal the amount of the interest being reversed before posting the reversal. The YTD total will be zero after the reversal is posted.

**Back Office Transactions** 

## **Back Office Transactions Reference**

Back Office Transactions Setup - Refer to the System Administration Manual

System Administration - Teller Administration (under specific teller then General tab) Maximum Withdrawal (Non-Cash) Maximum Loan Issue Maximum Check Issue

Datamatic Confidential This documentation is proprietary and confidential information of Datamatic Processing Inc., and can <u>ONLY</u> be used for its intended use. Any other distribution, dissemination, or copying use is strictly prohibited.